## Instructions to fill online application form for <u>Deans/Directors</u>

- 1. Open website <u>https://hau.ac.in</u> or <u>https://recruitment.hauiums.in</u>
- 2. To register yourself click on New Registration and fill the details carefully.
- 3. Reservation benefit is only for Haryana Domicile candidates.
- 4. If you are resident of Haryana and you don't have domicile certificate then your will be considered as General Category Candidate.
- 5. Carefully select all the Posts for which you are eligible.
- 6. After saving record User Name and Password will be generated, please note down for future reference (same will be sent to your given mobile and email id).
- 7. Login using these credentials and select the applied jobs one by one and fill the forms.
- 8. Fill all the details from step 1 to step 16.
- 9. In step no. 4 (Academic qualification):
  - B.Sc(4/5/6 years) is for the candidates who didn't pass 10+2 separately. 10+2 section will be disabled in this case.
  - ii. While filling Ph.D. detail, first select section from the list then fill details (Ph.D. Completed Mandatory for Deans/Directors).
- In Step No. 6 (Publications Details): Fill all the publications in the relevant section. You can also copy/paste from your files.
- 11. In Step No. 7 (Experience): Must fill the details of the experience. Minimum eight years Experience as a Professor or equivalent is mandatory for Deans/Directors posts.
- 12. In Step No. 15 (Upload Document): Upload all necessary documents. For second section, Select relative section from the list and upload documents, you can also upload multiple documents against same section.
- In Step No. 16: Before online fee submission please check and verify all the details filled by you.
  After fee submission all records will be locked and final print will be generated.